## LBP7110Cw 以無線 LAN 連線連接印表機之驅動程式步驟 (以 MAC OSX 10.10 作示範 The Driver installation procedure for LBP7110Cw (Via Wi-Fi)(MAC OSX 10.10 as sample)

\*\*注意:安裝驅動程式前請勿接駁 USB 線,以免系統發生錯誤\*\* \*\* Please don't plug the USB cable until the driver asked to do so\*\*

下載及安裝步驟

(Download and Driver Installation Procedure)

- 到佳能網站 <u>https://hk.canon/en/support</u>,選擇相關的印表機型號及下載印表機的 MF/LBP Network Setup Tool (Go to: <u>https://hk.canon/en/support</u>, select related printer model, then download the MF/LBP Network Setup Tool)
- 2. 開啟 Canon MF/LBP Network Setup Tool (Open "Canon MF/LBP Network Setup Tool")

|                                    | Aac_NWST_V211_00 |
|------------------------------------|------------------|
|                                    |                  |
| Canon MF/LBP Network<br>Setup Tool | Documents        |
|                                    |                  |
|                                    |                  |
|                                    |                  |
|                                    |                  |
|                                    |                  |
|                                    |                  |

3. 如出現如下畫面,請按「Open」(Choose "Open")

| O | "Canon MF/LBP Ne<br>downloaded from th<br>open it?                     | twork Setup Tool" is an application<br>ne Internet. Are you sure you want to                                          |
|---|------------------------------------------------------------------------|----------------------------------------------------------------------------------------------------|
|   | "Canon MF/LBP Networ<br>"Mac_NWST_V211_00 (<br>image today at 10:10 an | k Setup Tool" is on the disk image<br>1).dmg". Google Chrome downloaded this dis<br>n from support-hk.canon-asia.com. |
|   | Don't warn me wi                                                       | nen opening applications on this disk in                                                                              |
| ? | Cancel                                                                 | Show Web Page Oper                                                                                                    |

4. 選擇「Wireless LAN Connection」(Choose "Wireless LAN Connection")

| Select the type of c | Canon  | MF/LBP Netwo | rk Setup Tool<br>I your computer. |
|----------------------|--------|--------------|-----------------------------------|
| <u> </u>             |        |              | O Wired LAN Connection            |
| <b></b> ")           | ((_))  | ("           | • Wireless LAN Connection         |
| Useful Tips          | Change | e Settings   | Continue                          |

5. 選擇「<u>Y</u>es, I want to configure network settings」 (Choose "<u>Y</u>es, I want to configure network settings")

| <b>*</b>                           | (()                  |                  |                  |  |
|------------------------------------|----------------------|------------------|------------------|--|
|                                    |                      |                  |                  |  |
| 2. Are you sure you                | u want to configure  | network settings | for the printer? |  |
|                                    |                      |                  |                  |  |
|                                    | )))                  | (um              |                  |  |
|                                    |                      |                  |                  |  |
|                                    | configure network    | settings.        |                  |  |
| OYes, I want to                    |                      | atuarly aattinga |                  |  |
| OYes, I want to<br>ONo, I do not v | vant to configure ne | etwork settings. |                  |  |
| • Yes, I want to<br>No, I do not v | vant to configure ne | etwork settings. |                  |  |

6. 選擇「Easy Setup」(Choose "Easy Setup")

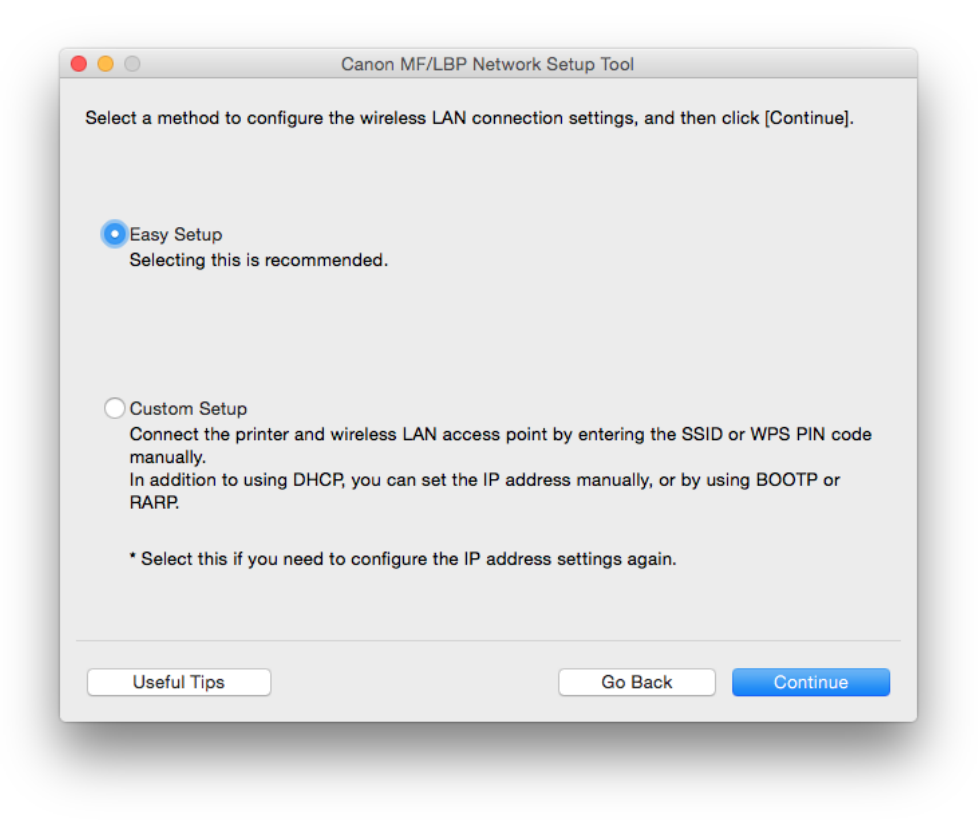

7. 選擇「My wireless LAN access point does not have a WPS button or I cannot find the button 」 (Choose "My wireless LAN access point does not have a WPS button or I cannot find the button")

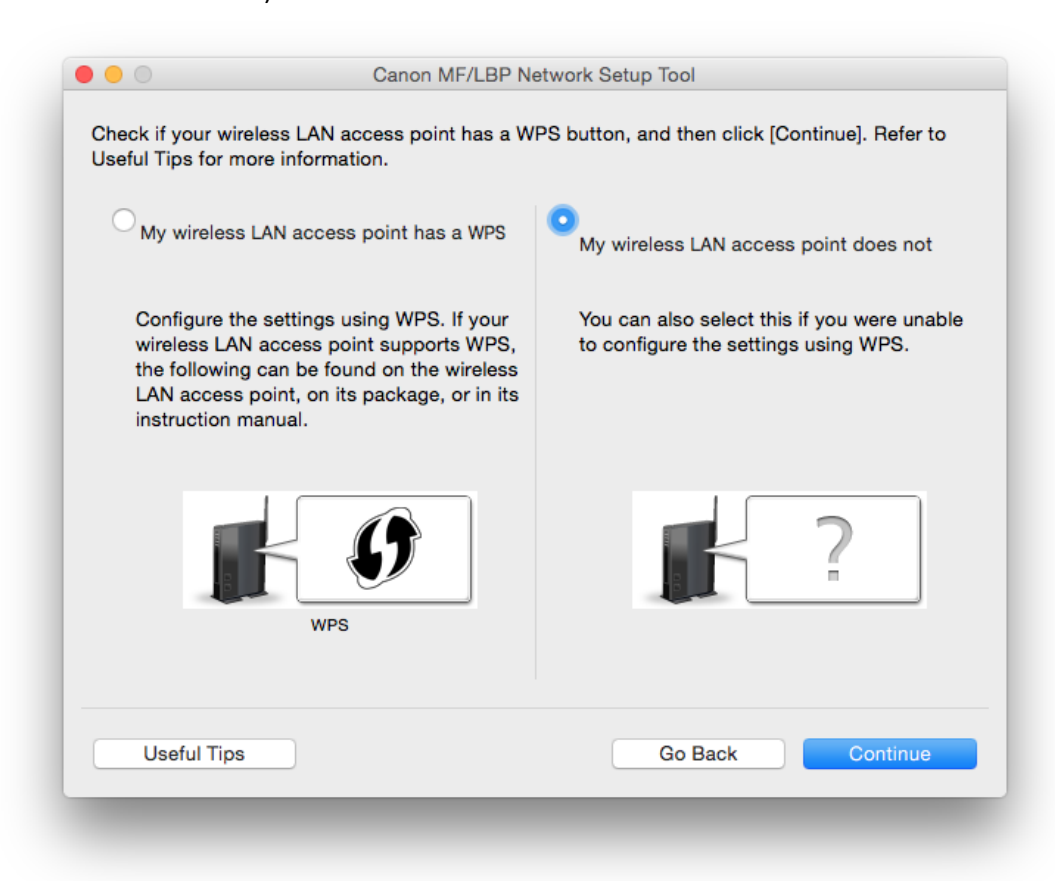

8. 請使用 USB 電纜線連接印表機和電腦,開啟印表機後按「Continue」(Connect printer and computer with the USB cable, and then turn on the printer)

| • • •               | Canon MF/LBP Network Setup Tool                                                                                                    |
|---------------------|----------------------------------------------------------------------------------------------------|
| Configure the netwo | ork settings using a USB cable.                                                                                                    |
| 0                   | <ol> <li>Turn on the printer.</li> <li>If the printer is already on, turn it off, and then turn it back on again after a moment.</li> </ol>                                                                                          |
|                     | $\overline{\mathbf{v}}$                                                                                                    |
|                     | <ul> <li>2. Connect the printer to your computer using a USB cable.</li> <li>* If the printer is already connected with a USB cable, disconnect the USB cable from the printer, and then connect it to the printer again.</li> </ul> |
|                     | $\overline{\mathbf{v}}$                                                                                                    |
|                     | 3. Click [Continue] to go to next screen.                                                                                                    |
| Useful Tips         | Go Back Continue                                                                                                    |
|                     |                                                                                                    |

9. 選擇您的網路,按「Continue」(Select your network, then choose "Continue")

| etected Wireless LAN Access Points:  |                          |
|--------------------------------------|--------------------------|
| SID                                  | Security                 |
| est                                  | WPA2-PSK                 |
| HK-CC_New                            | WPA2-PSK                 |
| CII_SnS                              | WPA2-PSK                 |
| CII_SnS-guest                        | None                     |
| IT_General                           | WPA2-PSK                 |
| Buest                                | WPA2-PSK                 |
| /T_Guest                             | WPA2-PSK                 |
| PO                                   | WPA2-PSK                 |
| inksys E2500                         | WPA2-PSK                 |
| pom2014_wifi                         | WPA2-PSK                 |
| ne SSID may be printed on the wirele | ss LAN Search Again      |
| cess point.                          | Configure Pottings Again |

10. 如出現如下畫面,請輸入 Wi-Fi 網路金鑰 (Type your Network Key)

| Network Key: | 123                                                                 |
|--------------|---------------------------------------------------------------------|
|              | Mask Network Key during Entry                                       |
|              | The network key may be printed on the wireless LAN<br>access point. |
|              |                                                                     |
|              |                                                                     |
|              |                                                                     |
|              |                                                                     |
|              |                                                                     |
|              |                                                                     |
|              |                                                                     |
|              |                                                                     |

11. 拔取 USB 電纜線,按「Continue」(Disconnect your USB cable, then choose "Continue")

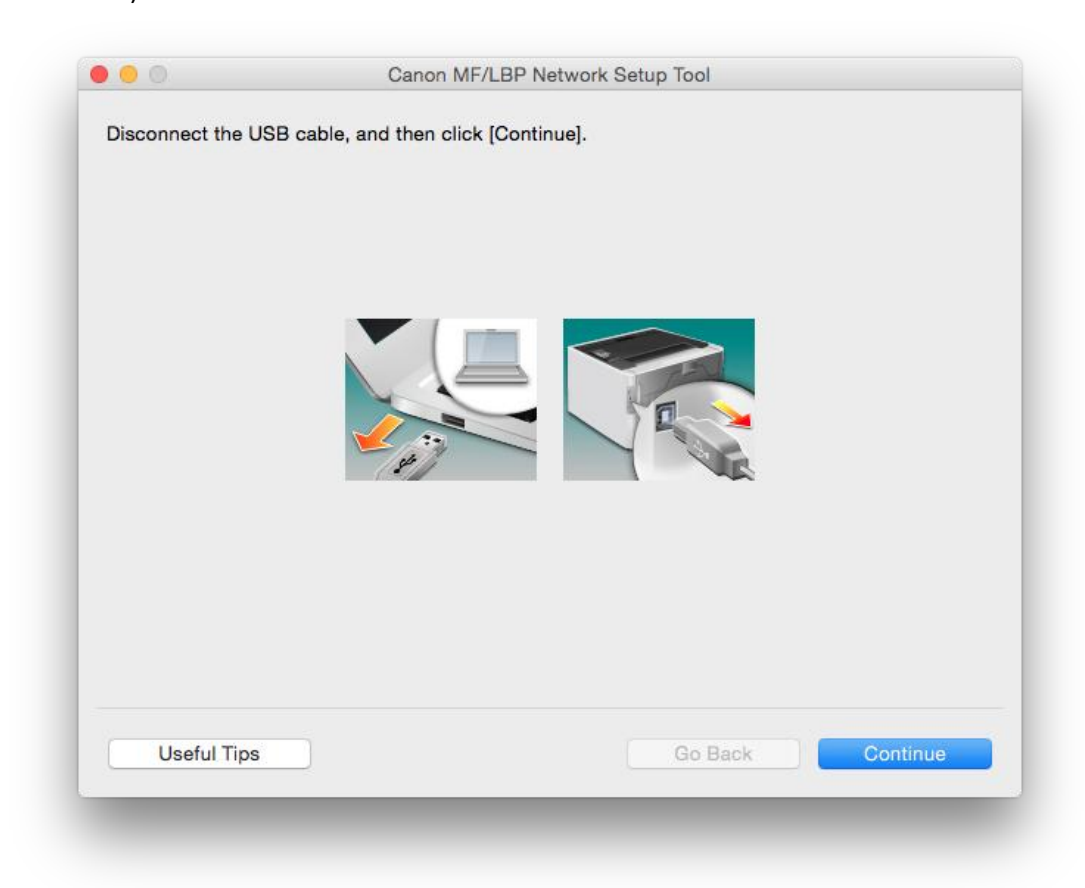

12. 按「Exit」離開網路設定工具 (Choose "Exit" to exit the wizard)

| Configuration of th                                      | e network settings for the printer has ended.                                              |
|----------------------------------------------------------|--------------------------------------------------------------------------------------------|
| To check if the p                                        | inter has connected to the network correctly, refer to Useful Tips.                        |
| To save the ope                                          | ation logs for Canon MF/LBP Network Setup Tool, click [Save Operation Lo                   |
| If you configured<br>back on again.                      | the wireless LAN connection settings, turn the printer off, and then turn it               |
|                                                          |                                                                                            |
| <ul> <li>This step is no<br/>steps on the pre</li> </ul> | necessary if the printer was already turned off and on when following the                  |
| * This step is no<br>steps on the pre                    | necessary if the printer was already turned off and on when following the<br>rious screen. |
| * This step is no<br>steps on the pre                    | necessary if the printer was already turned off and on when following the<br>rious screen. |
| * This step is no<br>steps on the pre                    | necessary if the printer was already turned off and on when following the<br>rious screen. |
| * This step is no<br>steps on the pre                    | necessary if the printer was already turned off and on when following the rious screen.    |
| * This step is no<br>steps on the pre                    | necessary if the printer was already turned off and on when following the rious screen.    |

- 到佳能網站 <u>https://hk.canon/en/support</u>,選擇相關的印表機型號及下載印表機的 驅動程式 - UFTRII LT Printer Driver (Go to: <u>https://hk.canon/en/support</u>, select related printer model, then download the printer driver - UFTRII LT Printer Driver)
- 14. 開啟下載檔案「UFRII LT Printer Driver」,進入「SFP」文件夾 (Open "UFRII LT Printer Driver", then open "SFP")

| ••• | Mac_UFRIILT_V120_00 |  |
|-----|---------------------|--|
|     |                     |  |
| SFP |                     |  |
|     |                     |  |
|     |                     |  |
|     |                     |  |
|     |                     |  |
|     |                     |  |
|     |                     |  |
|     |                     |  |
|     |                     |  |
|     |                     |  |
|     |                     |  |

15. 開啓"UFRII\_LT\_\*\*\*.pkg"文件開始安裝設定(Double Click / Open "UFRII\_LT\_\*\*\*.pkg")

| •••       |                                   | SFP |
|-----------|-----------------------------------|-----|
|           | ÷                                 |     |
| Documents | UFRII_LT_CARPS2_<br>Installer.pkg |     |
|           |                                   |     |
|           |                                   |     |
|           |                                   |     |
|           |                                   |     |
|           |                                   |     |
|           |                                   |     |
|           |                                   |     |
|           |                                   |     |
|           |                                   |     |

16. 按「Continue」(Choose "Continue")

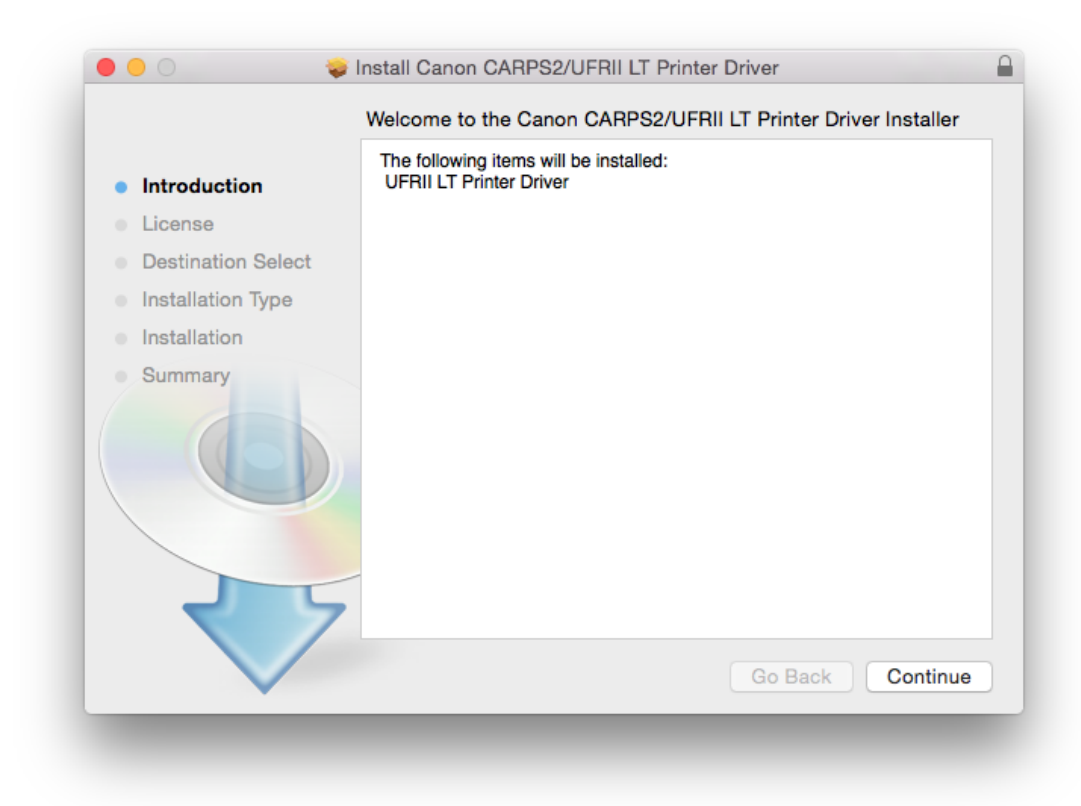

## 17. 按「Continue」(Choose "Continue")

|                    | Software License Agreement                                                                                                    |
|--------------------|----------------------------------------------------------------------------------------------------|
| - Interduction     | English                                                                                                    |
|                    | CANON SOFTWARE LICENSE ACREMENT                                                                                                    |
| License            |                                                                                                    |
| Destination Select | IMPORTANT                                                                                                    |
| Installation Type  | This is a legal agreement ("Agreement") between you and Canon Inc. ("Canon",<br>and opverning your use of Canon's software programs including the related manual                                                                                                    |
| Installation       | or any printed material thereof (the "SOFTWARE") for certain Canon's copying                                                                                                    |
| Summary            | machines, printers and multifunctional perpinerals (the "Products").                                                                                                    |
|                    | READ CAREFULLY AND UNDERSTAND ALL OF THE RIGHTS AND<br>RESTRICTIONS DESCRIBED IN THIS AGREEMENT BEFORE INSTALLING<br>THE SOFTWARE. BY CLICKING THE BUTTON INDICATING YOUF<br>ACCEPTANCE AS STATED BELOW OR INSTALLING THE SOFTWARE, YOU<br>AGREE TO BE BOUND BY THE TERMS AND CONDITIONS OF THIS<br>AGREEMENT. IF YOU DO NOT AGREE TO THE FOLLOWING TERMS AND<br>CONDITIONS OF THIS AGREEMENT, DO NOT USE THE SOFTWARE. |
| रप्र               | <ol> <li>GRANT OF LICENSE<br/>Canon grants you a personal, limited and non-exclusive license to use ("use" a<br/>used herein shall include storing, loading, installing, accessing, executing o<br/>disolavino) the SOFTWARE solely for the use with Products only on computer</li> </ol>                                                                                                    |
|                    | Print Save Go Back Continue                                                                                                    |

## 18. 如出現以下畫面,按「Agree」(Choose "Agree")

|                          | the software li   | cense agreement.                                                                                                    |
|--------------------------|-------------------|----------------------------------------------------------------------------------------------------|
| <ul> <li>Inti</li> </ul> | Click Agree to    | continue or click Disagree to cancel the installation and                                                                                                    |
| • Lic                    | quit the Installe | r.                                                                                                    |
| <ul> <li>De:</li> </ul>  |                   |                                                                                                    |
| <ul> <li>Ins</li> </ul>  | Read License      | e Disagree Agree huak                                                                                                    |
| Ins                      |                   | į į į į į į į į į į į į į į į į į į į                                                                                                    |
|                          |                   | READ CAREFULLY AND UNDERSTAND ALL OF THE RIGHTS AND<br>RESTRICTIONS DESCRIBED IN THIS AGREEMENT BEFORE INSTALLING                                                                                                    |
|                          | 6                 | READ CAREFULLY AND UNDERSTAND ALL OF THE RIGHTS AND<br>RESTRICTIONS DESCRIBED IN THIS AGREEMENT BEFORE INSTALLING<br>THE SOFTWARE. BY CLICKING THE BUTTON INDICATING YOUF<br>ACCEPTANCE AS STATED BELOW OR INSTALLING THE SOFTWARE, YOU<br>AGREE TO BE BOUND BY THE TERMS AND CONDITIONS OF THIS<br>AGREEMENT. IF YOU DO NOT AGREE TO THE FOLLOWING TERMS AND<br>CONDITIONS OF THIS AGREEMENT, DO NOT USE THE SOFTWARE. |

## 19. 按「Install」(Choose "Install")

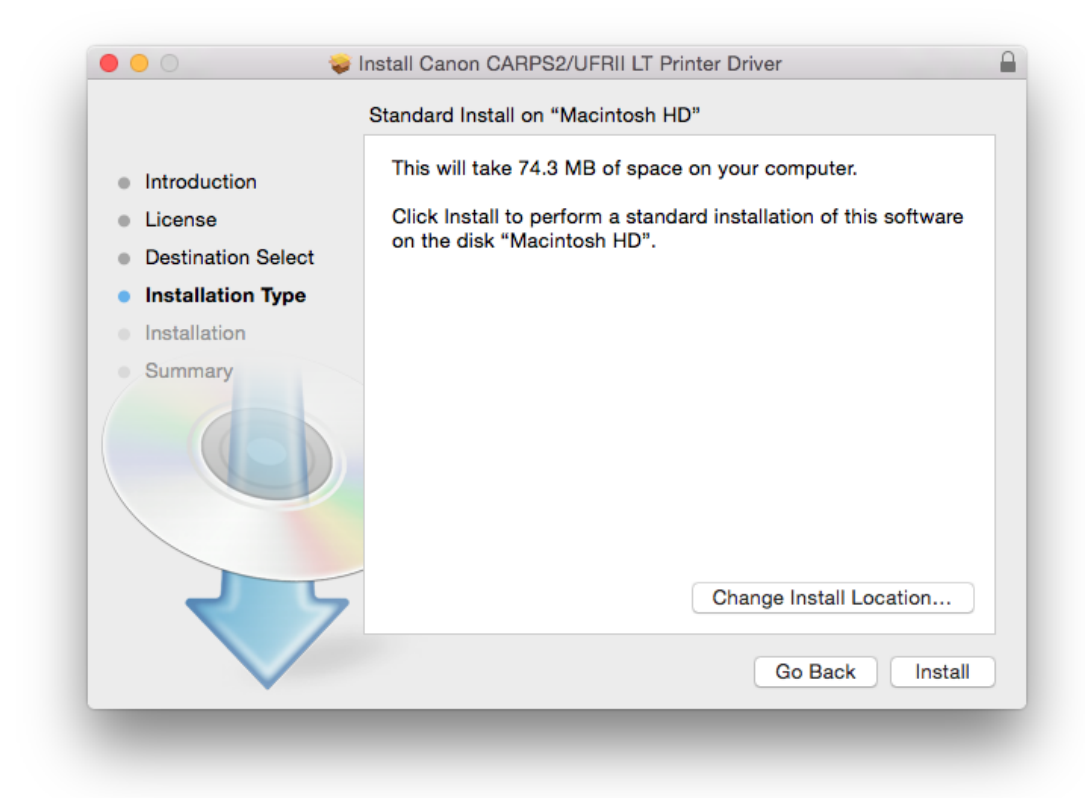

20. 按「Close」(Choose "Close")

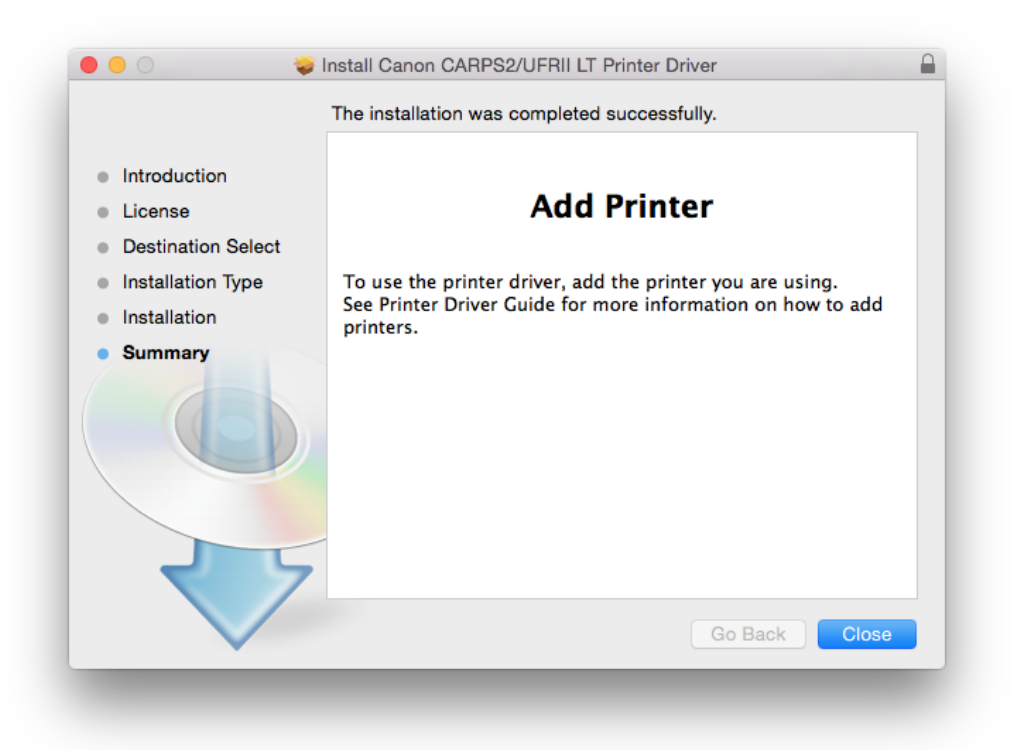

 完成安裝驅動程式後需新增印表機,到「系統偏好設定(System Preference)」, 選「印表機與掃描器(Printers & Scanners)」(Go to "System Preference", then open "Printers & Scanners")

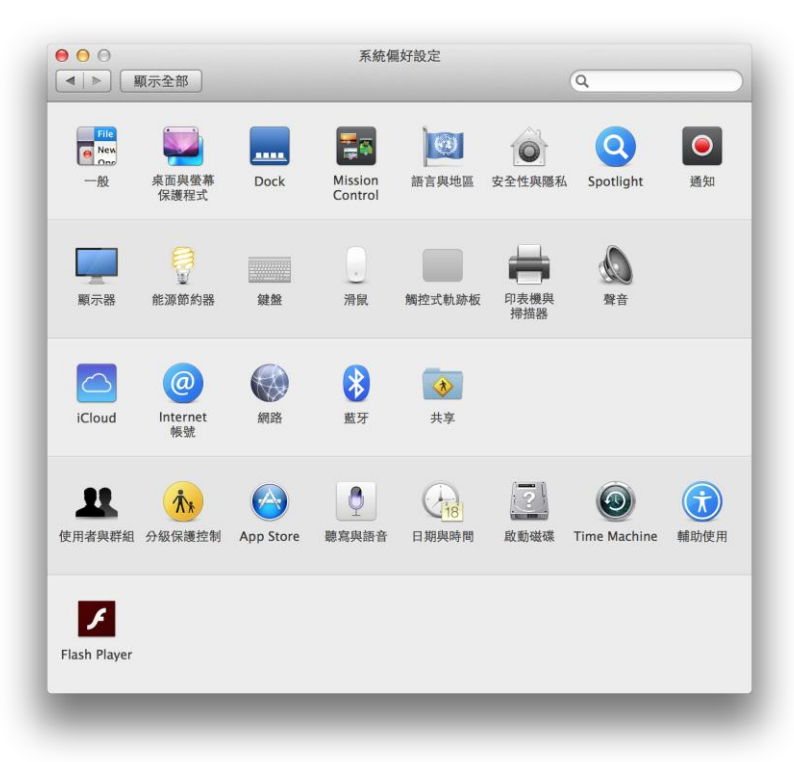

22. 選取左下角「+」按鈕,選「加入印表機或掃描器(Add Printer or Scanner)」 (Click "+", then choose "Add Printer or Scanner")

|     |        | (Q                                |      |   |
|-----|--------|-----------------------------------|------|---|
|     | 請技     | 沒有可用的印表機<br>∹一下「新増」(+)來設定印<br>表機。 |      |   |
| + - | 預設印表機: | 最近使用的印表機                          | \$   |   |
|     | 石机在建一小 | Δ4                                | ÷) ( | ? |

名稱選擇「Canon LBP7100Cw」,種類「Bonjour」,確認「使用(Use)」為「Canon LBP7100C/7110C」,然後按「加入(Add))」("Name" chooses "Canon LBP7100Cw", "Kind" chooses "Bonjour". After you confirm "Use" is "Canon LBP7100C/7110C", then choose "Add")

| 首 值直       | IP Windows           | 拘意      |
|------------|----------------------|---------|
| EL 10794   | e in mindows         | TTXL    |
| 稱          |                      | ▲ 種類    |
| anon LB    | P7110Cw              | Bonjour |
|            |                      |         |
|            |                      |         |
|            |                      |         |
|            |                      |         |
|            |                      |         |
| 名稱:        | Canon LBP7110Cw      |         |
|            |                      |         |
| 位罟·        |                      |         |
| 位置:        | Canon LBP/100C//110C | ÷       |
| 位置:<br>使用: |                      |         |
| 位置:<br>使用: |                      |         |
| 位置:<br>使用: |                      |         |

\*\*\* 如「使用(Use)」部份不是「Canon LBP7110\*\*\*」,請按以下步驟設定\*\* (\*\*\* If "Use" is not "Canon LBP7110\*\*\*", please reference the steps below)\*\*

a) 請如下圖打開「使用(Use)」的選單,選 Select Software (Open "Use", then choose "Select Software")

| 設值 傳算             | E IP                      | Windows                         |   | <b></b><br>搜 君 |  |
|-------------------|---------------------------|---------------------------------|---|----------------|--|
| 147               |                           |                                 |   | 200            |  |
| 名稱                |                           |                                 |   | ▲ 種類           |  |
| Canon LE          | P7110Cw                   | λ.                              |   | Bonjour        |  |
|                   |                           |                                 |   |                |  |
|                   |                           |                                 |   |                |  |
|                   |                           |                                 |   |                |  |
|                   |                           |                                 |   |                |  |
|                   |                           |                                 |   |                |  |
|                   |                           |                                 |   |                |  |
|                   |                           |                                 |   |                |  |
| 名稱:               | Canon                     | LBP7110Cv                       | N |                |  |
| 名稱:               | Canon                     | LBP7110Cv                       | N |                |  |
| 名稱:<br>位置:        | Canon                     | LBP7110Cv                       | v |                |  |
| 名稱:<br>位置:<br>使用: | Canon<br>✓ 選擇             | LBP7110Cv<br>驅動程式…              | v |                |  |
| 名稱:<br>位置:<br>使用: | Canon<br>✓ 選擇             | LBP7110Cv<br>驅動程式…              | v |                |  |
| 名稱:<br>位置:<br>使用: | Canon<br>✓ 選擇<br>自動       | LBP7110Cv<br>驅動程式…<br>選擇<br>軟體… | v |                |  |
| 名稱:<br>位置:<br>使用: | Canon<br>✓ 選擇<br>自動<br>選擇 | LBP7110Cv<br>驅動程式…<br>選擇<br>軟體… | v |                |  |

b) 輸入 7110 以搜尋「Canon LBP7100C/7110C」(type "7110", then choose "Canon LBP7100C/7110C")

| $\bigcirc \bigcirc \bigcirc$ | 印表機軟體  |   |
|------------------------------|--------|---|
|                              | Q 7110 | 8 |
| Canon LBP7100C/7110C         |        |   |
|                              |        |   |
|                              |        |   |
|                              |        |   |
|                              |        |   |
|                              |        |   |
|                              |        |   |
|                              |        |   |
|                              |        |   |
|                              | 取消     | 好 |
|                              |        |   |
|                              |        |   |
|                              |        |   |

24. 加入完成 (Finish)

| 印表機<br>Canon LBP7110Cw<br>● 開置,最近使用的装置 | Canon LBP7110Cw         丁開列印佇列…         選項與耗材…         位置:         種類:       Canon LBP7100C/7110C         狀態:       開置 |
|----------------------------------------|----------------------------------------------------------------------------------------------------|
| + -                                    | □ 在網路上共享此印表機 共享編好設定…                                                                                                   |
|                                        | 預設印表機: 最近使用的印表機 🛟                                                                                                    |
|                                        | 預設紙張大小: ▲4                                                                                                    |

-完--End-